### HOW TO CREATE AN ACCOUNT IN FINNLY SPORT FOR MARSHALL COMMUNITY SERVICES

### Go to <u>com.finnlyconnect.com</u>. The screen below will come up on your screen.

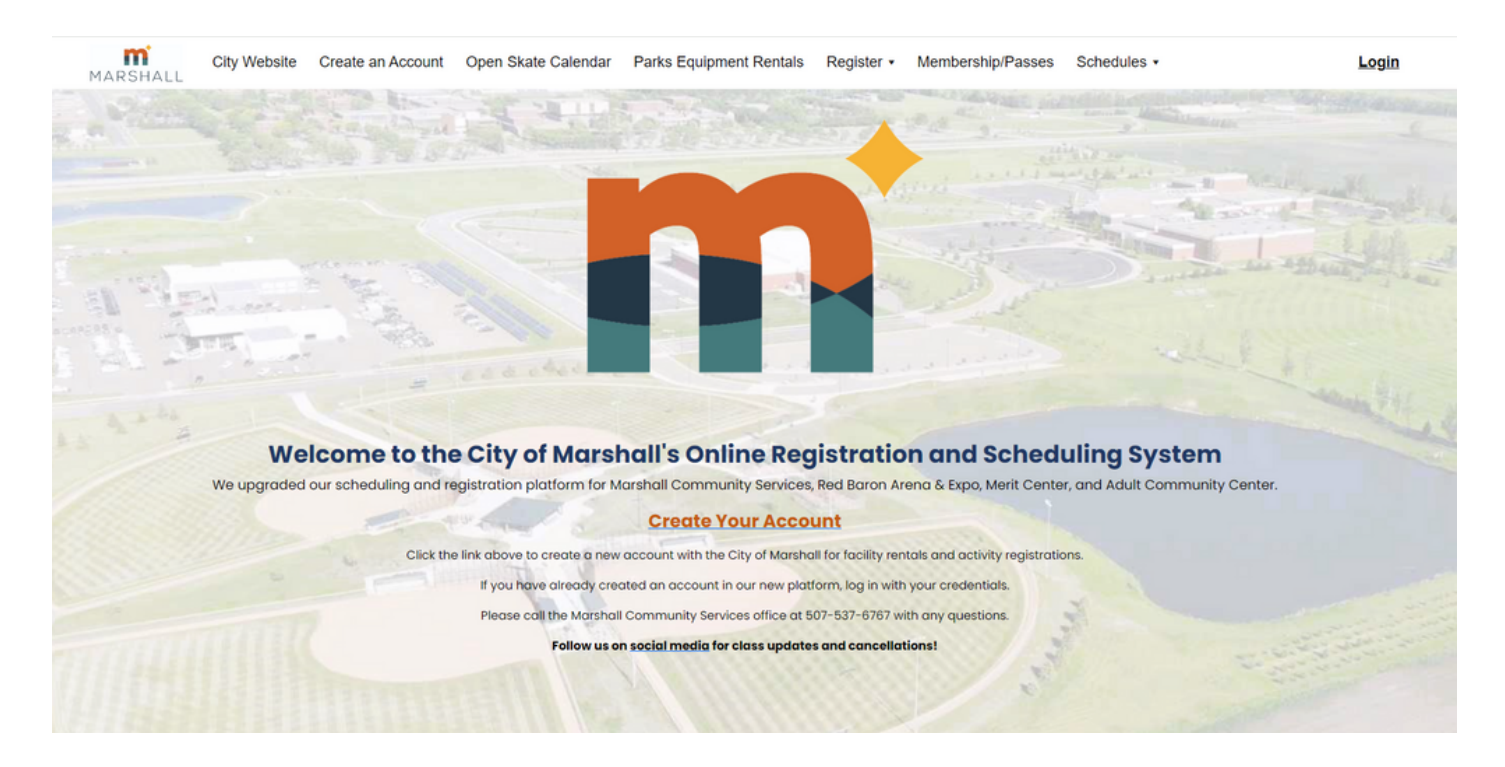

Click on <u>Create Your Account</u> on the main page of FinnlySport. Then the screen below will come up.

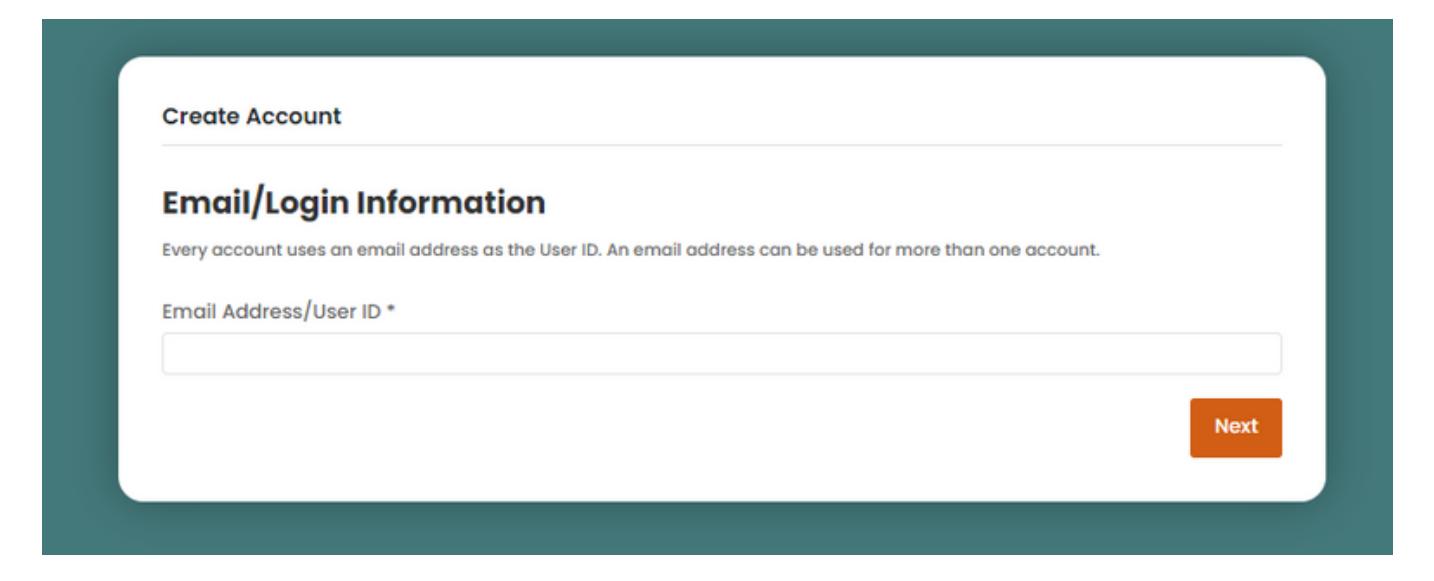

\*If you already have an account set up, you will receive the message below once you add your email address:

| ccount(s)                                   | Exist                                                                                                    |
|---------------------------------------------|----------------------------------------------------------------------------------------------------|
| is email address is<br>n login or use the f | already tied to account(s). Do you want to create a new account? If you want to use an existing account, you<br>orgot password link on the login page. |
|                                             | Yes No                                                                                                    |
|                                             | Yes No                                                                                                    |

This means that you already have an account set up through FinnlySport. You can call Marshall Community Services at 507–537–6767 so that we can help you going forward.

#### <u>0R</u>

Click on **No** then you will go back to the home page to login. Click on **Reset Password?** to create a new password for your account.

Login using the email address that you typed in first and the password you created to get onto your account. \*

If you do **NOT** have an account, follow the directions below:

Enter your personal email address that you will want to use for your individual/household/business account. Click on the **Next** button.

Add the information for whomever you would like as the main contact for your account.

- a. First Name b. Last Name c. Gender d. Birthdate (M/D/YYYY) e. Email Communication Preference f. Text Communication Preference g. Primary Phone Number h. Address Line 1 i. City j. State
- k.Zip

Click on the **Next** button.

| redd Of Account                   |             |                                   |             |           |
|-----------------------------------|-------------|-----------------------------------|-------------|-----------|
| First Name *                      | Middle Name |                                   | Last Name * |           |
|                                   |             |                                   |             |           |
| Gender                            |             | Birthdate (M/D/Y                  | YYY)        |           |
| Select Gender                     | •           |                                   |             | <b>**</b> |
| mail Communication Preference *   |             | Text Communication Preference *   |             |           |
| Select Preference                 |             | Select Preference                 |             | •         |
| rimary Phone *                    |             | Alternate Phone                   |             |           |
| Use this number for text messages |             | Use this number for text messages |             |           |
| mergency Contact                  |             | Emergency Phon                    | e           |           |
| Address<br>Address Line 1 *       |             |                                   |             |           |
| Address Line 2                    |             |                                   |             |           |
|                                   |             | Zip *                             | Zip +4      |           |
| City *                            | State *     | zip                               |             |           |

| Create Account                                                                            |   |  |  |  |
|-------------------------------------------------------------------------------------------|---|--|--|--|
| Account                                                                                   |   |  |  |  |
| /hat type of account are you creating? The type of account will determine facility rates. |   |  |  |  |
| ccount Type *                                                                             |   |  |  |  |
| Select Account Type                                                                       | • |  |  |  |
| ccount Name *                                                                             |   |  |  |  |
|                                                                                           |   |  |  |  |
| Account Password                                                                          |   |  |  |  |
| assword *                                                                                 |   |  |  |  |
|                                                                                           |   |  |  |  |
| confirm Password *                                                                        |   |  |  |  |
|                                                                                           |   |  |  |  |

Select Account Type, a drop down menu will come up. Options are Individual, Household or Business.

For Account Name, for individual: enter your first name/last name for your personal account, if for a household/family account: enter your Last Name with Family, lastly, if a Business: add the business name. As shown above.

\*\*There will be multiple family accounts with the same name. This <u>will not</u> mean that the accounts will link together. Your account is set up with the email that you sign up with and will be tied to the family members you add onto your account.

Enter the password that you would like for your account. Confirm with the same password.

Click on the **Next** button.

|                        | Please enter that code |
|------------------------|------------------------|
| to reset the password. |                        |
| Security Code *        |                        |
|                        |                        |

The screenshot above is what you will see after clicking on the **Next** button. In your email that you signed up with, you will find an email message about your security code. Type that security code into the Finnly Connect screen.

## NOW YOU HAVE AN ACCOUNT!

If you would like to add your family members to your account, directions are as follows:

#### Account Members

Add Member

Click on the Add Member button under your account. Add in as many members as you would like.

| First Name *                      | Last Name *                      |
|-----------------------------------|----------------------------------|
| Gender *                          | Birthdate (M/D/YYYY) *           |
| Select Gender                     | •                                |
| Contact Information               |                                  |
| Text Communication Preference *   | Email Communication Preference * |
| Select Preference                 | ▼Select Preference ▼             |
| Primary Phone *                   | Email Address                    |
| Use this number for text messages |                                  |
| Alternate Phone                   | Emergency Contact                |
| Use this number for text messages |                                  |
| Emergency Phone                   |                                  |
|                                   |                                  |
| Cancel                            | Save                             |

# CALL MARSHALL COMMUNITY SERVICES WITH ANY QUESTIONS. 507-537-6767